# Auskunft zur elektronischen Lohnsteuerkarte im ElsterOnline-Portal

Für den Zugang benötigen Sie ein elektronisches ELSTER-Zertifikat, das Sie bei der Registrierung im ElsterOnline-Portal erhalten. Die wichtigsten Schritte im Überblick:

- 1. Sie registrieren sich unter <u>https://www.elsteronline.de/eportal/eop/auth/Registrierung.tax</u>. Dafür brauchen Sie Ihre E-Mailadresse und Ihre Steuer-Identifikationsnummer. Diese finden Sie zum Beispiel links oben auf der ersten Seite Ihres Einkommensteuerbescheides.
- Um unbefugte Abrufe zu verhindern, erhalten Sie getrennte Aktivierungsinformationen per E-Mail und Brief. Der Postversand erfolgt normalerweise binnen weniger Tage – kann im Einzelfall aber auch bis zu zwei Wochen dauern.
- 3. Wenn Ihnen beide Aktivierungsinformationen (E-Mail und Brief) vorliegen, schalten Sie Ihr ELSTER-Zertifikat frei und vergeben eine persönliche PIN.
- 4. Das ELSTER-Zertifikat (in Form einer Datei mit der Dateiendung .PFX) speichern Sie auf Ihrem Computer. Eine ausführliche Anleitung zur Registrierung mit der Steuer-Identifikationsnummer finden Sie unter https://www.elster.de/download/Registrierung AN am EOP Stand 2012 10 23.pdf.

Bei Fragen rund um ELSTER und zum Registrierungsprozess, unterstützt Sie auch gerne die ELSTER-Hotline unter der kostenfreien Rufnummer 0800 5235055.

## Bitte beachten Sie:

Für die Auskunft zur elektronischen Lohnsteuerkarte ist die Registrierung mit Ihrer Steuer-Identifikationsnummer notwendig! Mit Ihrem ELSTER-Zertifikat und Ihrer PIN können Sie sich im ElsterOnline-Portal unter <u>https://www.elsteronline.de/eportal/</u> anmelden, die Auskunft zur elektronischen Lohnsteuerkarte online beantragen und Ihre aktuellen Elektronischen Lohnsteuerabzugsmerkmale (ELStAM) einsehen:

Schritt 1: Dienstauswahl zur Auskunft der elektronischen Lohnsteuerkarte nach Login in den privaten Bereich des ElsterOnline-Portals

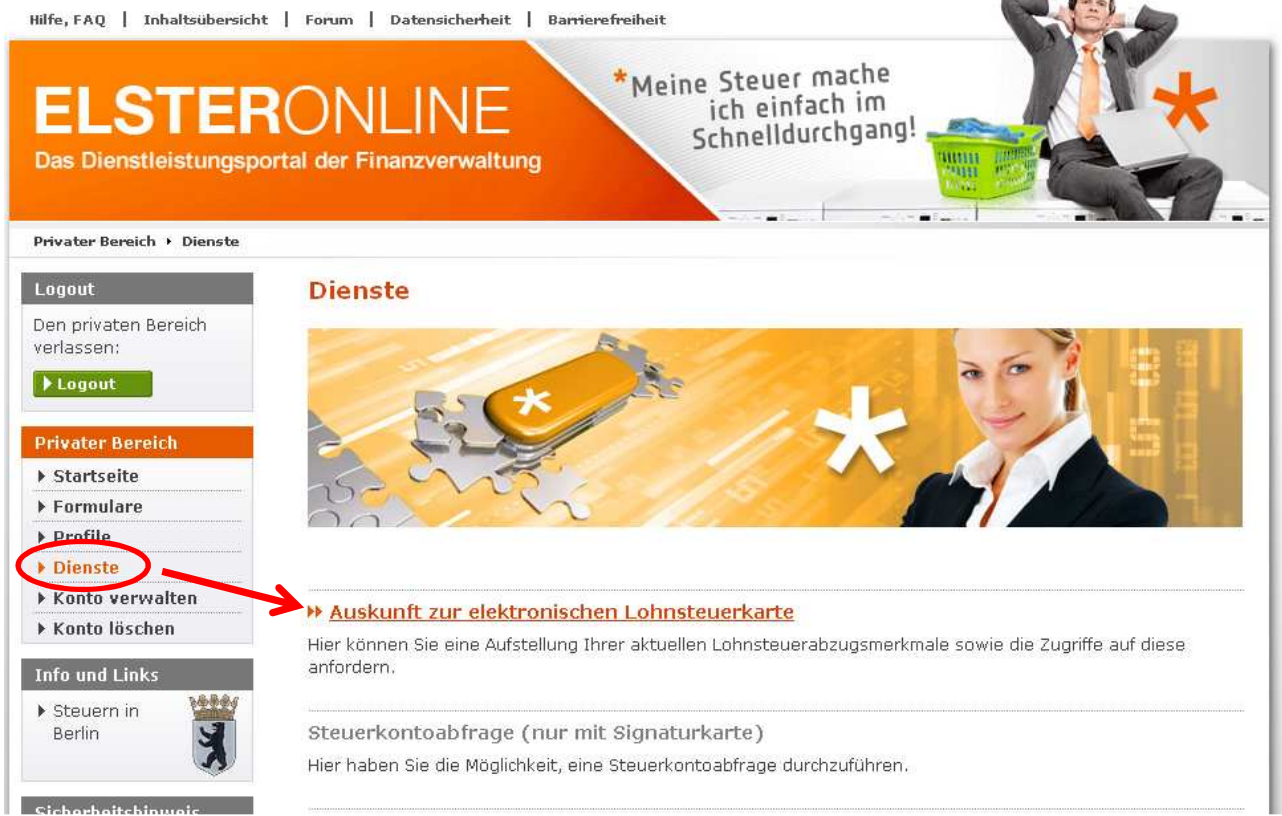

**Hinweis:** Bei Verwendung eines Steuernummernzertifikates, steht dieser Dienst nicht zur Verfügung und ist ausgegraut.

## Schritt 2: Verifikation mit dem Geburtsdatum

| Privater Bereich · Dienste · Auskunft zur elektronischen Lohnsteuerkarte         Logout         Den privaten Bereich<br>verlassen:         > Logout         > Logout         > Logout         Privater Bereich<br>verlassen:         > Logout         > Logout         Privater Bereich<br>verlassen:         > Logout         Privater Bereich<br>· Startseite<br>· Formulare<br>· Profile<br>· Konto verwalten<br>· Konto Verwalten<br>· Konto löschen         Info und Links         · Steuern in<br>Berlin         Steuern in<br>Berlin                                                                                                    | ELSTER<br>Das Dienstleistungsp     | RONLINE<br>bortal der Finanzverwaltung                                                                                                    |
|----------------------------------------------------------------------------------------------------|------------------------------------|----------------------------------------------------------------------------------------------------|
| Logout   Den privaten Bereich verlassen:   > Logout     > Logout     > Logout     > Logout     > Logout     > Logout     > Logout     > Logout     > Logout     > Logout     > Logout     > Logout     > Logout        > Logout     > Logout        > Logout <th>Privater Bereich → Dienste →</th> <th>• Auskunft zur elektronischen Lohnsteuerkarte</th>                                                                                                    | Privater Bereich → Dienste →       | • Auskunft zur elektronischen Lohnsteuerkarte                                                                                                    |
| Den privaten Bereich verlassen:   > Logout     > Logout     Privater Bereich   > Startseite   > Formulare   > Profile   > Dienste   > Konto verwalten   > Konto löschen   Info und Links   Berlin     Staurn in   Berlin     Privater aus dem Ausland: 0180 52 35 099                                                                                                    | Logout                             | Auskunft zur elektronischen Lohnsteuerkarte                                                                                                    |
| <ul> <li>Logout</li> <li>Die Abfrage der elektronischen Lohnsteuermerkmale enthält alle persönlichen Daten, die bislang auf der Karton-Lohnsteuerkarte geführt wurden. Die Abfrage erfolgt zu Ihrer Identifikationsnummer. Mit dieser Identifikationsnummer haben Sie sich beim ElsterOnline-Portal registriert. Aus diesem Grund müssen Sie r noch Ihr Geburtsdatum eingeben.</li> <li>Startseite</li> <li>Formulare</li> <li>Profile</li> <li>Geburtsdatum (TT.MM.JJJJ) *</li> <li>Wiederholung Geburtsdatum (TT.MM.JJJJ) *</li> <li>Falls Sie noch Fragen haben, so unterstützt Sie gerne die Hotline zur Einführung der elektronischen Lohnsteuerkarte (ELStAM).</li> <li>E-Mail: elstam-hotline@elster.de</li> <li>Telefon: 0800 52 35 099</li> <li>Für Anrufer aus dem Ausland: 0180 52 35 099</li> </ul> | Den privaten Bereich<br>(erlassen: | Persönliche Daten                                                                                                    |
| Startseite   Formulare   Profile   Obienste   Konto verwalten   Konto löschen   Info und Links   Steuern in Berlin   Falls Sie noch Fragen haben, so unterstützt Sie gerne die Hotline zur Einführung der elektronischen Lohnsteuerkarte (ELStAM).   E-Mail: elstam-hotline@elster.de   Telefon: 0800 52 35 099   Für Anrufer aus dem Ausland: 0180 52 35 099                                                                                                    | ▶ Logout                           | Die Abfrage der elektronischen Lohnsteuermerkmale enthält alle persönlichen Daten, die bislang auf der<br>Karton-Lohnsteuerkarte geführt wurden. Die Abfrage erfolgt zu Ihrer Identifikationsnummer. Mit dieser<br>Identifikationsnummer haben Sie sich beim ElsterOnline-Portal registriert. Aus diesem Grund müssen Sie nur<br>onch Ihr Geburtsdatum eingeben |
| <ul> <li>Formulare</li> <li>Profile</li> <li>Dienste</li> <li>Konto verwalten</li> <li>Konto löschen</li> <li>If Falls Sie noch Fragen haben, so unterstützt Sie gerne die Hotline zur Einführung der elektronischen<br/>Lohnsteuerkarte (ELStAM).</li> <li>E-Mail: <u>elstam-hotline@elster.de</u><br/>Telefon: 0800 52 35 099</li> <li>Für Anrufer aus dem Ausland: 0180 52 35 099</li> </ul>                                                                                                    | • Startseite                       | Coburt datum (TT MM 1111) *                                                                                                    |
| <ul> <li>Profile</li> <li>Wiederholung Geburtsdatum<br/>(TT.MM.JJJJ) *</li> <li>Konto verwalten</li> <li>Konto löschen</li> <li>Falls Sie noch Fragen haben, so unterstützt Sie gerne die Hotline zur Einführung der elektronischen<br/>Lohnsteuerkarte (ELStAM).</li> <li>E-Mail: elstam-hotline@elster.de<br/>Telefon: 0800 52 35 099</li> <li>Für Anrufer aus dem Ausland: 0180 52 35 099</li> </ul>                                                                                                    | • Formulare                        |                                                                                                    |
| Dienste       (11.MM.300)         Konto verwalten       Falls Sie noch Fragen haben, so unterstützt Sie gerne die Hotline zur Einführung der elektronischen Lohnsteuerkarte (ELStAM).         Modunt Links       E-Mail: elstam-hotline@elster.de         Steuern in Berlin       Für Anrufer aus dem Ausland: 0180 52 35 099                                                                                                    | Profile                            | Wiederholung Geburtsdatum                                                                                                    |
| Konto verwalten         Konto löschen         Info und Links         Steuern in Berlin    Falls Sie noch Fragen haben, so unterstützt Sie geme die Hotline zur Einführung der elektronischen Lohnsteuerkarte (ELStAM). E-Mail: <u>elstam-hotline@elster.de</u> Telefon: 0800 52 35 099 Für Anrufer aus dem Ausland: 0180 52 35 099                                                                                                    | Dienste                            | (((((((((((((((((((((((((((((((((((((((                                                                                                    |
| Info und Links       E-Mail: elstam-hotline@elster.de         Steuern in       Telefon: 0800 52 35 099         Berlin       Für Anrufer aus dem Ausland: 0180 52 35 099                                                                                                    | Konto verwalten<br>Konto löschen   | Falls Sie noch Fragen haben, so unterstützt Sie gerne die Hotline zur Einführung der elektronischen Lohnsteuerkarte (ELStAM).                                                                                                    |
| Steuern in<br>Berlin     Steuern in<br>Steuern in<br>Berlin     Fiscall = 100 integets to be<br>Für Anrufer aus dem Ausland: 0180 52 35 099                                                                                                    | nfo und Links                      | E Mail alstars betling@alstar.da                                                                                                    |
| Berlin Für Anrufer aus dem Ausland: 0180 52 35 099                                                                                                    | Steuern in                         | Telefon: 0800 52 35 099                                                                                                    |
|                                                                                                    | Berlin                             | Für Anrufer aus dem Ausland: 0180 52 35 099                                                                                                    |
|                                                                                                    | (A)                                |                                                                                                    |

## Schritt 3: Bestätigung mit PIN des ELSTER-Zertifikats

| Logout                                       | Formular absenden                                                                                                    |
|----------------------------------------------|----------------------------------------------------------------------------------------------------|
| Den privaten Bereich<br>verlassen:           | Geburtsdatum                                                                                                    |
| ▶ Logout                                     | Hinweis<br>Die Aufstellung über Ihre Lohnsteuerahzugsmerkmale wird zeitverzögert in Ihr Postfach eingestellt. Dieser                                                                                         |
| <ul> <li>Startseite</li> </ul>               | Vorgang kann mehrere Tage in Anspruch nehmen. Solange der Auftrag auf Ihrer Startseite im privaten<br>Bereich noch als "in Bearbeitrund" gekenzeichnet ist besteht keine Notwendinkeit eine erneute Auskunft |
| ▶ Formulare                                  | anzufordem.                                                                                                    |
| <ul> <li>Profile</li> <li>Dienste</li> </ul> | N Applat: Infos zur Barrierefreiheit                                                                                                    |
| ▶ Konto verwalten                            | PIN *                                                                                                    |
| ▶ Konto löschen                              |                                                                                                    |
| Info und Links                               | Absenden                                                                                                    |

## Schritt 4: Anzeige der Auftragsbestätigung

Logout

verlassen:

▶ Logout

Privater Bereich

Startseite

Formulare

Profile

Dienste

Konto verwalten
Konto löschen

Info und Links

• Steuern in

Berlin

Den privaten Bereich

#### Versandbestätigung

Sie haben Ihr Antrag auf Auskunft zur elektronischen Lohnsteuerkarte am 13.12.2012 mit ElsterOnline abgesendet. Bitte notieren Sie sich die Ticket-Nummer. Sie dient im Fehlerfall zur Identifizierung des Auftrags.

| Auftrag        | Auskunft zur elektronischen Lohnsteuerkarte |
|----------------|---------------------------------------------|
| Ordnungsnummer | Identifikationsnummer des Benutzerkontos    |
| Ticket-Nummer  | 2000062941792500512                         |
| Abgabezeit     | 11:08:53                                    |

Bitte beachten Sie:

- Solange sich Ihr Auftrag noch im Bereich "<u>Aufträge in Bearbeitung</u>" befindet, ist dieser noch nicht bei der Steuerverwaltung eingegangen.
- Ihr Auftrag ist erst dann bei der Steuerverwaltung eingegangen, wenn die Bestätigung in Ihr <u>Postfach</u> eingestellt wurde.
- Sollte die Übermittlung Ihres Auftrages an die Steuerverwaltung scheitern, so wird eine Fehlernachricht in Ihr <u>Postfach</u> eingestellt, die Sie über das weitere Vorgehen informiert.
- Die Übermittlung Ihres Auftrags an die Steuerverwaltung kann unter Umständen einige Stunden in Anspruch nehmen.

## Schritt 5: Anzeige des Auftrags als noch in Bearbeitung

| Logout                                                                                                    | winkomme                                                                                                    |                                                                                                    |                                                                                                    |                                                                                                    |
|----------------------------------------------------------------------------------------------------|----------------------------------------------------------------------------------------------------|----------------------------------------------------------------------------------------------------|----------------------------------------------------------------------------------------------------|----------------------------------------------------------------------------------------------------|
| )en privaten Bereich<br>erlassen:                                                                                                    | Informationen                                                                                                    |                                                                                                    |                                                                                                    |                                                                                                    |
| ▶ Logout                                                                                                    | Konto                                                                                                    | Sie sind mit Ihrem Benutzerkonto                                                                                                    | (Konto-ID:                                                                                                    | ) eingeloggt.                                                                                              |
| rivator Bereich                                                                                                    | Login-Historie                                                                                                    | Sie waren zuletzt angemeldet ar                                                                                                    | n 13.12.2012 um 10:58 Uhr b                                                                                                    | bei ElsterOnline.                                                                                          |
| Startseite                                                                                                    | Aufgaben                                                                                                    | Sie haben im Augenblick <mark>O unerl</mark>                                                                                                    | edigte Aufgabe/n und <u>O neue</u>                                                                                                    | Nachricht/en.                                                                                              |
| Formulare<br>Profile<br>Dienste                                                                                                    | Gültigkeit                                                                                                    | Sie können bis zum 15.02.2015 (<br>nutzen.<br>weitere Informationen einblende                                                                                                    | um 18:16 Uhr die Formulare un<br>n O                                                                                                    | d Dienste von ElsterOnlin                                                                                  |
| Abababa melub menaroanni 16000                                                                                                    | In der Spalte "St                                                                                                    | atue" tindon Sie Jeweile die Anzahl                                                                                                    | der Lage bis zum autematicely                                                                                                    | on Locologia dor                                                                                           |
| fo und Links                                                                                                    | Nachrichten oder                                                                                                    | Aufgaben.                                                                                                    | uer rage bis zum automausch                                                                                                    | en Loschen der                                                                                             |
| nfo und Links<br>Steuern in<br>Berlin                                                                                                    | Nachrichten oder                                                                                                    | Aufgaben. ?                                                                                                    | der Tage bis zum automatisch                                                                                                    | en Loschen der                                                                                             |
| fo und Links<br>Steuern in<br>Berlin                                                                                                    | Aufgaben<br>Crdnungsnumm                                                                                                    | Aufgaben. ?                                                                                                    | Datum                                                                                                    | Status                                                                                                    |
| fo und Links<br>Steuern in<br>Berlin<br>Cherheitshinweis                                                                                     | Aufgaben<br>Crdnungsnumm                                                                                                    | Aufgaben. 2<br>ier Vorgang<br>Keine Aufg                                                                                                    | Datum<br>gaben vorhanden.                                                                                                    | Status                                                                                                    |
| fo und Links<br>Steuern in<br>Berlin<br>Cherheitshinweis<br>it bis zum<br>tomatischen Logout:<br>Minuten                                     | Aufgaben<br>Aufgaben<br>Aufträge is Beät                                                                                                    | Aufgaben. ?<br>er Vorgang<br>Keine Aufg                                                                                                    | Datum<br>gaben vorhanden.                                                                                                    | Status                                                                                                    |
| fo und Links<br>Steuern in<br>Berlin<br>Cherheitshinweis<br>eit bis zum<br>itomatischen Logout:<br>Minuten                                   | Aufgaben<br>Aufgaben<br>Crdnungsnumm<br>Aufträge i. Beat<br>Bitte beachten Si<br>Ihr Postfach ein<br>sich Ihr Auftrag ir<br>eingegangen.                 | Aufgaben. 2<br>Mer Vorgang<br>Keine Aufg<br>beitung<br>e: Ihr Auftrag ist erst dann bei der<br>estellt wurde. Dies kann unter Um<br>Bereich "Aufträge in Bearbeitung                | Datum<br>gaben vorhanden.<br>Finanzverwaltung eingegange<br>ständen einige Stunden in Ansp<br>" befindet, ist dieser noch nicht          | Status<br>n, wenn die Bestätigung<br>pruch nehmen. Solange<br>t bei der Finanzverwaltun                    |
| ifo und Links<br>Steuern in<br>Berlin<br>Berlin<br>Sicherheitshinweis<br>Sicherheitshinweis<br>Sit bis zum<br>Jomatischen Logout:<br>Minuten | Aufgaben<br>Aufgaben<br>Ardnungsnumm<br>Aufträge I. Bear<br>Bitte beachten Si<br>Ihr Postfach ein<br>sich Ihr Auftrag ir<br>eingegangen.<br>Ordnungsnumm | Aufgaben. 2<br>er Vorgang<br>Keine Aufo<br>beitung<br>e: Ihr Auftrag ist erst dann bei der<br>estellt wurde. Dies kann unter Um:<br>Bereich "Aufträge in Bearbeitung<br>her Auftrag | Datum<br>gaben vorhanden.<br>Finanzverwaltung eingegange<br>ständen einige Stunden in Ans;<br>" befindet, ist dieser noch nicht<br>Datum | Status<br>en, wenn die Bestätigung<br>pruch nehmen. Solange<br>t bei der Finanzverwaltum<br>Transferticket |

## Schritt 6: Automatische Benachrichtigung per E-Mail nach Bereitstellung der Auskunft

Von: portal@elster.de Gesendet: 13.12.12 15:10 Uhr An: muster@empfanger.de

Betreff: ElsterOnline-Portal: Auskunft zur elektronischen Lohnsteuerkarte

Sehr geehrter Antragsteller,

in Ihrem ElsterOnline-Postfach befindet sich eine neue Nachricht für Sie. Betreff: Auskunft zur elektronischen Lohnsteuerkarte Autor: Finanzamt Datum: 02.11.2012 13:05

Sie können sie unter: https://www.elsteronline.de/eportal/ abrufen.

Der Kurzname Ihres Benutzerkontos lautet: MUSTERKN

Mit freundlichen Grüßen Ihre Finanzverwaltung

Dies ist eine automatisch generierte Nachricht, bitte antworten Sie nicht an diesen Absender. Falls Sie Fragen zu ELSTER haben, so kontaktieren Sie bitte unsere Hotline oder fragen Sie ELIAS, unseren virtuellen Auskunftsassistenten: https://www.elster.de/nmIQ/avatar\_faq.jsp. Sollten Sie den Link in dieser E-Mail nicht anklicken können, kopieren Sie ihn bitte vollständig in die Adresszeile Ihres Browsers und betätigen Sie anschließend die Eingabetaste.

# Schritt 7: Aufruf der Auskunft im Postfach

| ten Bereich                                                                                       | ormationen                                                                                                    |                                                                                                    |                                                                                                    |                                                                                                    |                                                                                                   |                                                                                        |
|---------------------------------------------------------------------------------------------------|----------------------------------------------------------------------------------------------------|----------------------------------------------------------------------------------------------------|----------------------------------------------------------------------------------------------------|----------------------------------------------------------------------------------------------------|---------------------------------------------------------------------------------------------------|----------------------------------------------------------------------------------------|
| Kan                                                                                               | to                                                                                                    | Sie sind mit Ihrem Benutzerkonto                                                                                                    |                                                                                                    | (Konto-ID:                                                                                                    | 1                                                                                                 | einaeloaat                                                                             |
|                                                                                                   | in-Wictoria                                                                                                    | Sie waren zuletzt angemeldet am 1                                                                                                    | 12 12 20                                                                                                 | 12 um 14:27 Uh                                                                                                    | r hai Elctar∩r                                                                                    | alina                                                                                  |
| Bereich                                                                                           | in miscorie                                                                                                    | Sie waren zuletzt angemeidet am 3                                                                                                    | 13.12.20                                                                                                 | 12 011 14.27 01                                                                                                    | l ber Lister of                                                                                   |                                                                                        |
| Auf                                                                                               | gaben                                                                                                    | Sie haben im Augenblick <u>O unerledi</u>                                                                                                    | igte Aufg                                                                                                | abe/n und <u>1 neu</u>                                                                                                    | ie Nachricht/                                                                                     | <u>en</u> ,                                                                            |
| Gül                                                                                               | tigkeit                                                                                                    | Sie können bis zum 15.02.2015 um<br>nutzen.<br><mark>weitere Informationen einblenden</mark> (                                                                                                    | n 18:16 Ul<br>O                                                                                          | nr die Formulare (                                                                                                    | und Dienste v                                                                                     | on ElsterOnlii                                                                         |
| verwalten                                                                                         |                                                                                                    |                                                                                                    |                                                                                                    |                                                                                                    |                                                                                                   |                                                                                        |
| schen                                                                                             | er Spalte "Stat                                                                                                    | us" finden Sie jeweils die Anzahl de                                                                                                    | er Tage b                                                                                                | is zum automatis                                                                                                    | chen Löschen                                                                                      | der                                                                                    |
| Links                                                                                             | hrichten oder A                                                                                                    | ufgaben. 🔽                                                                                                    |                                                                                                    |                                                                                                    |                                                                                                   |                                                                                        |
| in View                                                                                           |                                                                                                    |                                                                                                    |                                                                                                    |                                                                                                    |                                                                                                   |                                                                                        |
| Aut                                                                                               | gaben                                                                                                    |                                                                                                    |                                                                                                    |                                                                                                    |                                                                                                   |                                                                                        |
| 1                                                                                                 | daungcaumma                                                                                                    | Wanappa                                                                                                    |                                                                                                    | Distum                                                                                                    | Ctature                                                                                           |                                                                                        |
| Or                                                                                                | dnungsnumme                                                                                                    | r Vorgang<br>Keine Aufgat                                                                                                    | ben vorh:                                                                                                | Datum<br>anden.                                                                                                    | Status                                                                                            |                                                                                        |
| hinweis                                                                                           | dnungsnumme                                                                                                    | r Vorgang<br>Keine Aufgat                                                                                                    | ben vorha                                                                                                | Datum<br>anden.                                                                                                    | Status                                                                                            |                                                                                        |
| nweis                                                                                             | dnungsnumme<br>träge in Bearb                                                                                                    | r Vorgang<br>Keine Aufgat<br>eitung                                                                                                    | ben vorha                                                                                                | Datum<br>anden.                                                                                                    | Status                                                                                            |                                                                                        |
| eis<br>ogout: Auf<br>Bitte<br>Ihr I<br>sich                                                       | dnungsnumme<br>träge in Bearb<br>a beachten Sie:<br>Postfach einges<br>Ihr Auftrag im                                                                                       | r <b>Vorgang</b><br>Keine Aufgat<br>eitung<br>Ihr Auftrag ist erst dann bei der Fii<br>stellt wurde. Dies kann unter unstä<br>Bereich "Aufträge in Bearbeitung b                                                                                                    | ben vorha<br>manzverv<br>änden ein<br>pefindet, i                                                        | Datum<br>anden,<br>valtung eingegan<br>ige Stunden in Ar<br>st dieser noch nic                                                                           | Status<br>gen, wenn die<br>hspruch nehm<br>cht bei der Fin                                        | e Bestätigung<br>en. Solange<br>ianzverwaltui                                          |
| is<br>gout: Auf<br>Bitte<br>Ihr I<br>sich<br>eing                                                 | <b>dnungsnumme</b><br><b>träge in Bearb</b><br>a beachten Sie:<br>Postfach einges<br>Ihr Auftrag im<br>Jegangen.                                                            | r Vorgang<br>Keine Aufgat<br>eitung<br>Thr Auftrag ist erst dann bei der Fin<br>stellt wurde. Dies kann unter benstä<br>Bereich "Aufträge in Bearbeitung b                                                                                                    | ben vorh:<br>Inanzverw<br>änden ein<br>pefindet, i                                                       | Datum<br>anden.<br>/altung eingegan<br>ige Stunden in Ar<br>st dieser noch nic                                                                           | Status<br>gen, wenn die<br>Ispruch nehm<br>cht bei der Fin                                        | e Bestätigung<br>en. Solange<br>Janzverwaltur                                          |
| eis<br>ogout: Auf<br>Bitte<br>Ihr I<br>sich<br>eing<br>Or                                         | dnungsnumme<br>träge in Bearb<br>a beachten Sie:<br>Postfach einges<br>Ihr Auftrag im<br>Jegangen.<br>dnungsnumme                                                           | r Vorgang<br>Keine Aufgat<br>eitung<br>Ihr Auftrag ist erst dann bei der Fin<br>stellt wurde. Dies kann unter unstä<br>Bereich "Aufträge in Bearbeitung b<br>r Auftrag                                                                                                   | ben vorha<br>manzverw<br>änden ein<br>pefindet, i                                                        | Datum<br>anden.<br>valtung eingegan<br>ige Stunden in Ar<br>st dieser noch nic<br>Datum                                                                  | Status<br>gen, wenn die<br>hspruch nehm<br>cht bei der Fin<br>Transfer                            | e Bestätigung<br>en. Solange<br>lanzverwaltur<br>ticket                                |
| Logout: Auf<br>Bitte<br>Ihr I<br>Sich<br>Orn                                                      | dnungsnumme<br>träge in Bearb<br>a beachten Sie:<br>Postfach einges<br>Ihr Auftrag im<br>Jegangen.<br>dnungsnumme                                                           | r Vorgang<br>Keine Aufgal<br>eitung<br>Ihr Auftrag ist erst dann bei der Fir<br>stellt wurde. Dies kann unter Unstä<br>Bereich "Aufträge in Bearbeitung k<br>r Auftrag<br>Keine Aufträge                                                                                 | ben vorha<br>Inanzverw<br>Enden ein<br>Jefindet, i<br>Ingendet, i                                        | Datum<br>anden,<br>valtung eingegan<br>ige Stunden in Ar<br>st dieser noch nic<br>Datum<br>peiturg.                                                      | Status<br>gen, wenn die<br>hspruch nehm<br>cht bei der Fin<br>Transfer                            | e Bestätigung<br>en. Solange<br>lanzverwaltur<br>ticket                                |
| Nweis<br>Logout: Auf<br>Bitta<br>Ihr i<br>sich<br>eing                                            | dnungsnumme<br>träge in Bearb<br>a beachten Sie:<br>Postfach einges<br>Ihr Auftrag im<br>jegangen.<br>dnungsnumme                                                           | r Vorgang<br>Keine Aufgat<br>eitung<br>Ihr Auftrag ist erst dann bei der Fin<br>stellt wurde. Dies kann unter brostä<br>Bereich "Aufträge in Bearbeitung b<br>r Auftrag<br>Keine Aufträge                                                                                | ben vorha<br>inanzverw<br>anden ein<br>nefindet, i<br>e in Bearl                                         | Datum<br>anden.<br>Valtung eingegan<br>ige Stunden in Ar<br>st dieser noch nic<br>Datum<br>peitur s.                                                     | Status<br>gen, wenn die<br>Ispruch nehm<br>cht bei der Fin<br>Transfer                            | e Bestätigung<br>en. Solange<br>ianzverwaltur<br><b>ticket</b>                         |
| veis<br>.ogout: Auf<br>Bitta<br>Ihr I<br>sich<br>eing<br>Or                                       | dnungsnumme<br>träge in Bearb<br>a beachten Sie:<br>Postfach einges<br>Ihr Auftrag im<br>Jegangen.<br>dnungsnumme<br>tfach                                                  | r Vorgang<br>Keine Aufgal<br>eitung<br>Ihr Auftrag ist erst dann bei der Fin<br>stellt wurde. Dies kann unter Smstä<br>Bereich "Aufträge in Bearbeitung b<br>r Auftrag<br>Keine Aufträge                                                                                 | ben vorha<br>nanzverw<br>änden ein<br>aefindet, i<br>e in Bearl                                          | Datum<br>anden.<br>valtung eingegan<br>ige Stunden in Ar<br>st dieser noch nie<br>Datum<br>peitung.                                                      | Status<br>gen, wenn die<br>hspruch nehm<br>cht bei der Fin<br>Transfer                            | e Bestätigung<br>en. Solange<br>anzverwaltur<br>ticket                                 |
| Nweis<br>Logout:<br>Logout:<br>Auf<br>Bitta<br>Ihr I<br>sich<br>eing<br>Orn<br>Pos<br>Die<br>Dati | dnungsnumme<br>träge in Bearb<br>a beachten Sie:<br>Postfach einges<br>Ihr Auftrag im<br>jegangen.<br>dnungsnumme<br>tfach<br>Postfach-Übers<br>ai mit Ihrem Sta            | r Vorgang<br>Keine Aufgat<br>eitung<br>Ihr Auftrag ist erst dann bei der Fin<br>stellt wurde. Dies kann unter sinstä<br>Bereich "Aufträge in Bearbeitung b<br>r Auftrag<br>Keine Aufträge                                                                                | ben vorha<br>inanzverw<br>anden ein<br>nefindet, i<br>e in Bearl<br>n, Ihre Na<br>DF-Forma               | Datum<br>anden,<br>/altung eingegan<br>ige Stunden in Ar<br>st dieser noch nir<br>Datum<br>peitung,<br>achrichten zu öffn<br>it (Druckversion).          | Status<br>gen, wenn die<br>Ispruch nehm<br>cht bei der Fin<br>Transfer                            | e Bestätigung<br>en. Solange<br>ianzverwaltur<br><b>ticket</b><br>refreie HTML-        |
| inweis<br>en Logout:<br>Auf<br>Bitte<br>Ihr f<br>sich<br>eing<br>On<br>Die<br>Die<br>Dati         | dnungsnumme<br>träge in Bearb<br>a beachten Sie:<br>Postfach einges<br>Ihr Auftrag im<br>Jegangen.<br>dnungsnumme<br>tfach<br>Postfach-Übers<br>ai mit Ihrem Sta<br>Betreff | r Vorgang<br>Keine Aufgal<br>eitung<br>Ihr Auftrag ist erst dann bei der Fir<br>stellt wurde. Dies kann unter vinstä<br>Bereich "Aufträge in Bearbeitung k<br>r Auftrag<br>Keine Aufträge<br>icht bietet Ihnen zwei Möglichkeiter<br>andard-Browser oder als Datei im Pl | ben vorha<br>nanzverw<br>änden ein<br>sefindet, i<br>sefindet, i<br>n, Ihre Na<br>DF-Forma<br><b>tor</b> | Datum<br>anden,<br>valtung eingegan<br>ige Stunden in Ar<br>st dieser noch nic<br>Datum<br>beitung,<br>achrichten zu öffn<br>it (Druckversion),<br>Datum | Status<br>gen, wenn die<br>hspruch nehm<br>cht bei der Fin<br>Transfer<br>en. Ne barrie<br>Status | e Bestätigun <u>c</u><br>en. Solange<br>anzverwaltur<br><b>ticket</b><br>refreie HTML- |

## Schritt 8: Bestätigung mit PIN des ELSTER-Zertifikats

| Logout                                       | Nachricht öffnen (PDF-Format)                                                                                                    |
|----------------------------------------------|----------------------------------------------------------------------------------------------------|
| Den privaten Bereich<br>verlassen:<br>Logout | Zum Lesen Ihrer Nachrichten im PDF-Format benötigen Sie den Acrobat Reader von Adobe. Die aktuelle<br>Version können Sie hier kostenlos herunterladen: <u>Acrobat Reader (kostenloser Download)</u>               |
| Privater Bereich<br>> Startseite             | Bitte geben Sie Ihre PIN ein (nur bei verschlüsselten Nachrichten) und klicken Sie anschließend auf "Öffnen".<br>Ihre Nachricht wird dann auf Ihrem Computer abgespeichert und anschließend zur Ansicht geöffnet. |
| ▶ Formulare<br>▶ Profile                     | Applet: Infos zur Barrierefreiheit  PIN *                                                                                                    |
| ▶ Dienste<br>▶ Konto verwalten               | j b Öffnen                                                                                                    |

Identifikationsnummer: Eingang auf Server: 13.12.2012,11:04:37 Transferticket: 00006294179350051 Auskunft zur elektronischen Lohnsteuerkarte Stand: 13.12.2012 Ihr Antrag vom 13.12.2012 Sehr geehrte(r) Frau/Herr für Sie sind aktuell die folgenden Lohnsteuerabzugsmerkmale bei der Finanzverwaltung (ELStAM-Datenbank) gespeichert. Zudem können Sie auch einsehen und prüfen, welche Arbeitgeber Ihre Lohnsteuerabzugsmerkmale in den letzten 24 Monaten abgerufen haben. Elektronische Lohnsteuerkarte 1. Arbeitsverhältnis Arbeitgeber Name Anschrift Lohnsteuerabzugsmerkmale 01.01.2013 Gültig ab 3 Steuerklasse Faktor bei Steuerklasse 4 0.000 Kirchensteuerabzug des Steuerpflichtigen keine Konfession Zahl der Kinderfreibeträge 2 Jahres-Freibetrag 0€ Monatlicher Freibetrag 0€ Wöchentlicher Freibetrag 0€ Täglicher Freibetrag 0€ Abrufe der Lohnsteuerabzugsmerkmale

In den letzten 24 Monaten sind durch Ihre(n) Arbeitgeber folgende Lohnsteuerabzugsmerkmale abgerufen worden: